| RNINA DesignWorks<br>stallationsanleitung |   |  |
|-------------------------------------------|---|--|
|                                           | _ |  |
|                                           |   |  |
|                                           |   |  |
|                                           |   |  |
|                                           | • |  |

## Voraussetzungen zur Installation:

- Alle Anwendungen sind geschlossen.
- Es müssen Administrationsrechte zur Verfügung stehen.

Vor dem Starten der Installation der DesignWorks Software muss sichergestellt werden, dass sich der Dongle (USB-Stick) nicht im Computer befindet.

Schritt 1: Softwaredownload starten unter dem Link «BERNINA DesignWorks Software».

Schritt 2: Ein Dialog-Fenster wird geöffnet. Auf «Speichern unter» klicken.

|                                                                                |      |      |   | Save          |
|--------------------------------------------------------------------------------|------|------|---|---------------|
|                                                                                |      |      | _ | Save as       |
| Do you want to open or save DesignWorks Installation.zip from www.bernina.com? | Open | Save | • | Save and open |

**Schritt 3:** Das Fenster **«Speichern unter»** wird geöffnet. Einen geeigneten Speicherort auf dem Computer wählen. Beispiel: C:/Programm(x86).

| 🗨 🌙 🗢 🕌 C:\Program Files (x86)                                |               | ▼ 4 <sub>7</sub> | Search Program File | s (x86) | ~ |
|---------------------------------------------------------------|---------------|------------------|---------------------|---------|---|
| Organize 🔻 New folder                                         |               |                  | 8                   | -       | 0 |
| Desktop     Ame     Downloads     Gecent Places     Dibraries | *             |                  | Date modified       | Туре    |   |
| Occuments     Music     Pictures     Videos     Computer      |               |                  |                     |         |   |
| Win7_64-Bit_Ultir                                             |               |                  |                     |         |   |
| Win7_32-Bit_Ente + <                                          | III           |                  |                     |         | F |
| File name: BERNINA_DesignWe                                   | orks_Software |                  |                     |         |   |
| Save as type: Compressed (zipped                              | d) Folder     |                  |                     |         | • |
|                                                               |               |                  |                     |         | _ |

«Speichern» anklicken, damit die zip-Datei auf den Computer heruntergeladen wird.

#### Hinweis:

Die Zeit zum Herunterladen der Datei ist abhängig von der Bandbreite der bestehenden Internetverbindung.

Wenn der Download abgeschlossen ist, auf die Schaltfläche «Ordner öffnen» klicken.

| The DesignWorks Installation.zip download has completed. | Open   Open  View downloads | × |
|----------------------------------------------------------|-----------------------------|---|
|                                                          |                             |   |

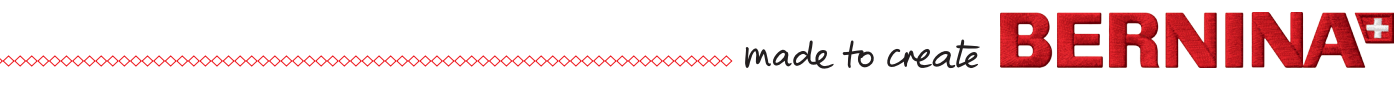

### Schritt 4: Mit rechter Maustaste den zip-Ordner entpacken «Alle extrahieren».

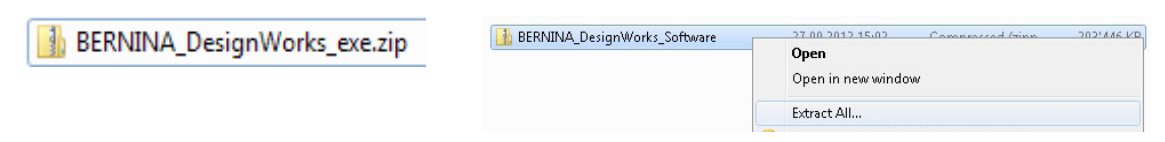

# Ziel auswählen und auf **«Extrahieren»** klicken.

| Select a Destination and Extract Files              |        |
|-----------------------------------------------------|--------|
| Files will be extracted to this <u>f</u> older:     |        |
| C:\Program Files (x86)\BERNINA_DesignWorks_Software | Browse |
|                                                     |        |

**Schritt 5:** Den Ordner öffnen und zum Starten der Installation die Datei **«DesignWorks.exe»** anklicken. Danach startet die Installation automatisch.

Die Sicherheitsmeldung mit «Zulassen» bestätigen.

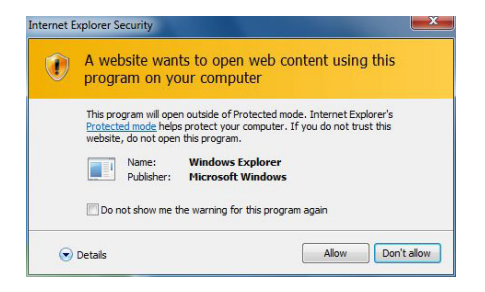

Alle weiteren Installationsschritte befinden sich im BERNINA DesignWorks Book. Diese Anleitung ist im «Download Bereich» auf der BERNINA Website **«www.bernina.com»** unter DesignWorks vorhanden.

#### Bitte beachten:

Schritt 1 aus dem BERNINA DesignWorks Book «Installationsmedium einlegen» muss nicht mehr durchgeführt werden.

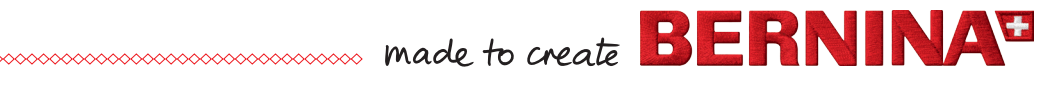